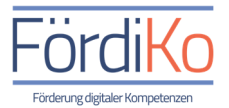

| Begriff / Symbol | Bedeutung                                                                                                    |
|------------------|----------------------------------------------------------------------------------------------------|
| Foto             | Das Fotoapparat-Symbol bietet uns die Möglichkeit mit unserem<br>Smartphone oder Tablet ein Foto zu machen. In der Regel nutzen<br>wir hierfür die auf dem Gerät installierte Kamera-App. Hier werden<br>uns verschiedene Aufnahmemöglichkeiten zur Verfügung gestellt.                                                                                                    |
| Video            | Das Videokamera-Symbol bietet uns die Möglichkeit mit unserem<br>Smartphone oder Tablet ein Video aufzunehmen. In der Regel<br>nutzen wir hierfür die auf dem Gerät installierte Kamera-App.                                                                                                    |
| Galerie          | Alle Fotos und Videos, die wir mit unserem Smartphone oder Tablet<br>aufnehmen, landen zunächst in der Galerie- oder Foto-App. Diese<br>App ist in der Regel durch ein Blumen-Symbol gekennzeichnet.<br>Hier können wir uns eigene digitale Alben erstellen und unsere<br>Fotos und Videos anschauen und nachträglich bearbeiten.                                                                                                    |
| Selfie           | Als Selfie bezeichnet man ein meist spontan aufgenommenes<br>Selbstporträt von einer oder mehreren Personen. Hierbei wird in der<br>Regel die Smartphone-Kamera auf der Vorderseite genutzt.                                                                                                    |
| Snap-Shot        | "Snap-Shot" (sprich: Snäppschott) ist Englisch und bedeutet auf<br>Deutsch "Schnappschuss" oder "schnell aufgenommenes Foto".<br>Wir können die Snap-Shot-Funktion nutzen, wenn unser<br>Smartphone im Ruhemodus (gesperrter Bildschirm) ist.<br>Hier aktivieren wir die Kamera, indem wir mit unserem Finger über<br>das Kamerasymbol auf dem Sperrbildschirm wischen.                                                                     |
| Screenshot       | "Screenshot" (sprich: Skrienschott) ist Englisch und bedeutet auf<br>Deutsch "Bildschirmaufnahme" oder "Bildschirmfoto".<br>Jedes Smartphone oder Tablet bietet uns die Möglichkeit ein Foto<br>von den auf dem Bildschirm angezeigten Informationen zu machen.<br>In der Regel müssen wir hierfür zwei Tasten an unserem Gerät<br>gleichzeitig drücken. (Meistens die "An/Aus-Taste" oder die "Home-<br>Taste" und die "Lautstärke-Taste") |

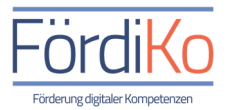

| Begriff / Symbol | Bedeutung                                                                                                    |
|------------------|----------------------------------------------------------------------------------------------------|
| Kamera wechseln  | Wenn wir die Kamera-App geöffnet haben, können wir durch<br>Antippen dieses Symbols zwischen der Kamera auf der Rückseite<br>und der Kamera auf der Vorderseite hin- und herwechseln.                                                                                                    |
| Portrait-Modus   | Wenn wir die Kamera-App geöffnet haben, ermöglicht uns der<br>Portrait-Modus die Aufnahme von schönen Portrait-Fotos.<br>In diesem Aufnahme-Modus wird der Hintergrund extra unscharf<br>gestellt um Personen, Tiere und Objekte besonders in Scene setzen<br>zu können.                                      |
| Panorama-Modus   | Wenn wir die Kamera-App geöffnet haben, ermöglicht uns der<br>Panorama-Modus die Aufnahme von schönen Landschaftsbildern.<br>In diesem Modus muss die Kamera langsam geschwenkt werden.<br>Es werden dann mehrere Fotos nebeneinander gemacht, die zum<br>Schluss zu einem großen Bild zusammengefügt werden. |
| Nacht-Modus      | Wenn wir die Kamera-App geöffnet haben, ermöglicht uns die<br>Aktivierung des Nacht-Modus das nachträgliche Aufhellen von<br>Fotos, die wir bei schlechten Lichtverhältnissen gemacht haben.                                                                                                    |
| Blitz            | Wenn wir die Kamera-App geöffnet haben, können wir mit dem<br>Blitz-Modus einen Foto-Blitz einschalten und auf diese Weise auch<br>bei schlechten Lichtverhältnissen Fotos aufnehmen. Allerdings<br>leidet hierdurch in der Regel die Bildqualität und das Bild erscheint<br>oft überbelichtet.               |

2

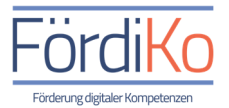

| Begriff / Symbol | Bedeutung                                                                                                    |
|------------------|----------------------------------------------------------------------------------------------------|
| Selbstauslöser   | Wenn wir in der Kamera-App den Selbstauslöser-Modus<br>einschalten, macht unsere Kamera nach einer vorher eingestellten<br>Zeit automatisch ein Foto. So können wir unser Smartphone vor<br>dem Auslösen vorteilhaft positionieren und ohne fremde Hilfe<br>z.B. Gruppenfotos oder Selfies machen.                                                                                                    |
| QR-Code          | Der QR-Code ist ein Symbol, welches verschlüsselte Informationen<br>enthält. Wir können diesen Code mit Hilfe der eingeschalteten<br>Smartphone- oder Tablet Kamera oder einer App z.B. einem QR-<br>Code-Scanner, einlesen und entschlüsseln. Nachdem der Code<br>eingelesen wurde, zeigt uns das Gerät sofort, welche Informationen<br>der Code enthält. Das können Informationen zu einem Produkt,<br>digitale Broschüren, Links zu Internetseiten, Apps oder auch unser<br>Impfnachweis sein. |
| Einstellungen    | Wenn wir in der Kamera-App auf das Zahnrad-Symbol tippen,<br>können wir Einstellungen einsehen und Änderungen vornehmen.                                                                                                    |
| Bearbeiten       | Das Stift-Symbol bietet uns in der Galerie- oder Foto-App die<br>Möglichkeit Fotos zu bearbeiten.                                                                                                    |

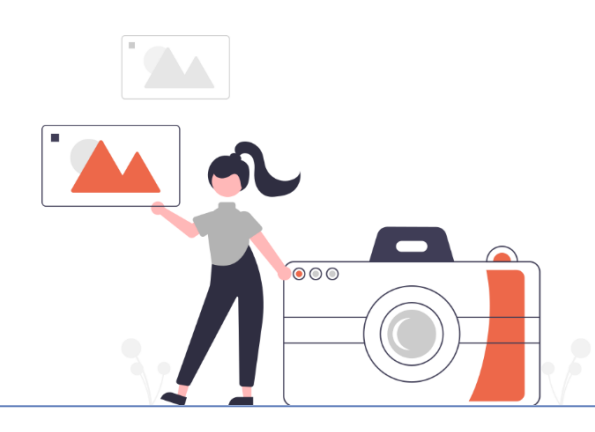

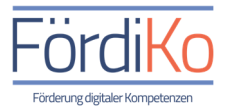

| Begriff / Symbol                                       | Bedeutung                                                                                                    |
|--------------------------------------------------------|----------------------------------------------------------------------------------------------------|
| Teilen/ Senden<br>$\Theta < \stackrel{ullet}{\bullet}$ | Über das Teilen-Symbol können wir aus unserer Galerie- oder Foto-<br>App z.B. ein Foto oder Video an jemanden verschicken. Nachdem wir<br>das Symbol angetippt haben, werden uns alle Möglichkeiten und<br>Programme angezeigt, über die wir die ausgewählten Dateien<br>verschicken können, z.B. über WhatsApp, per Bluetooth oder E-Mail                                                                                                    |
| Menü                                                   | Diese Symbole ("Burger-Menü" oder "Drei-Punkt-Menü)<br>begegnen uns in jeder App und Anwendung. Wenn wir diese<br>Symbole antippen, öffnen wir eine Übersicht, in der zusätzliche<br>Funktionen der jeweiligen App ausgewählt werden können.                                                                                                    |
| Löschen/ Entfernen                                     | Das Papierkorb-Symbol taucht immer dann auf, wenn wir eine Datei<br>oder eine App löschen oder entfernen möchten.<br>In der Galerie- oder Foto-App gibt das Papierkorb-Symbol einen<br>Speicherort an. In diesem Speicherort werden gelöschte Fotos bis zu<br>30 Tage verwahrt, damit wir sie ggf. wiederherstellen können.<br>Aus Versehen gelöschte Fotos oder Videos können wir aus dem<br>Papierkorb wieder in unsere Fotosammlung verschieben. |